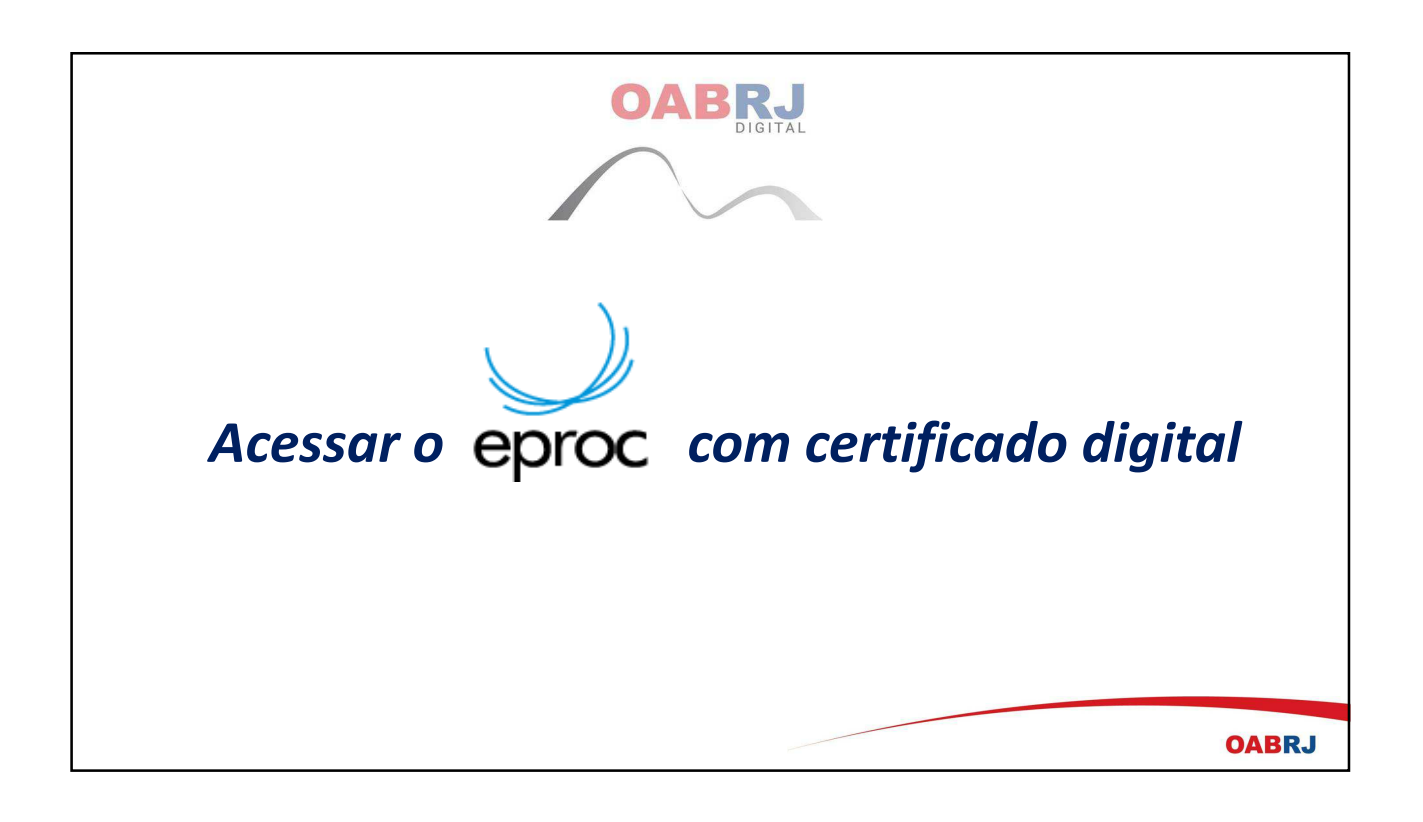

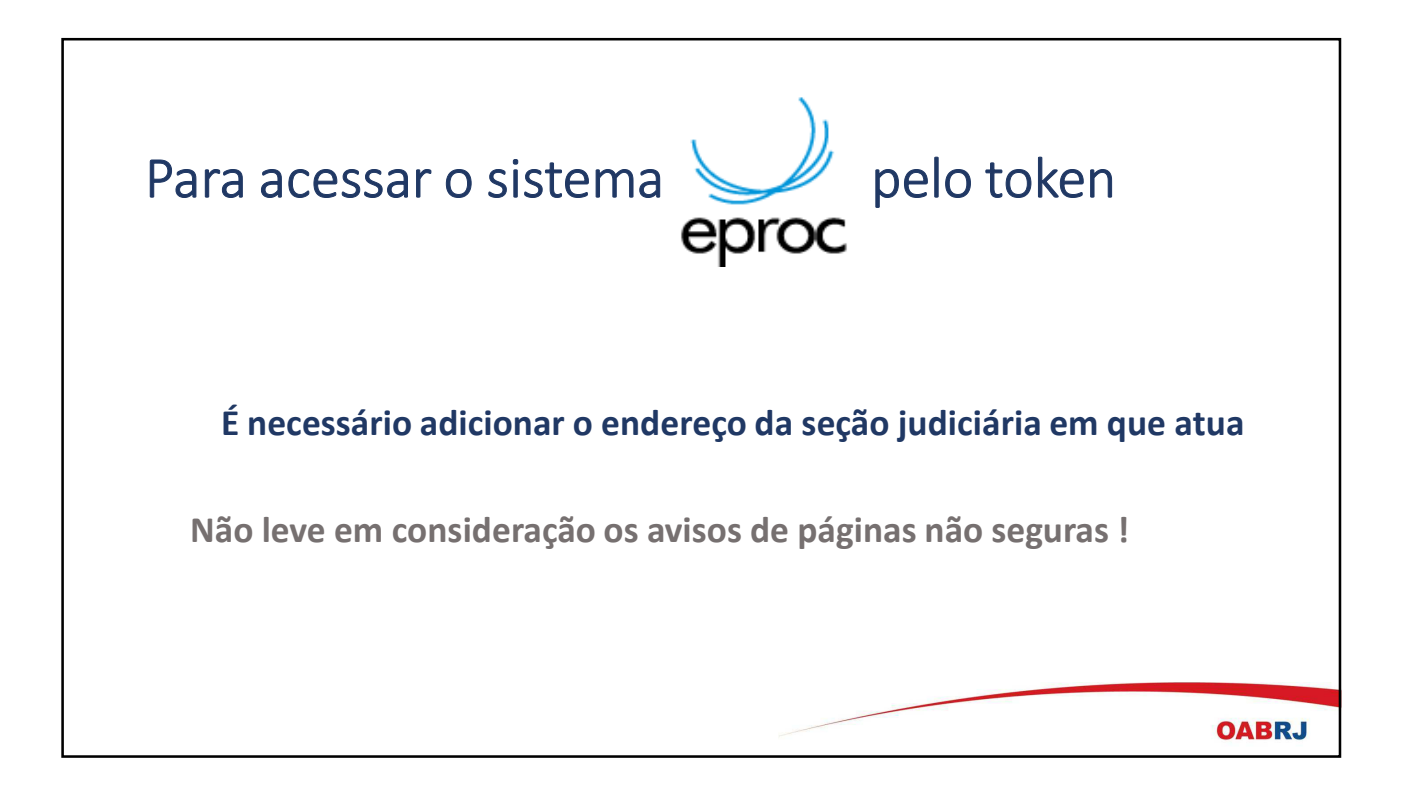

## Abra o Painel de Controle do Windows e clique no JAVA

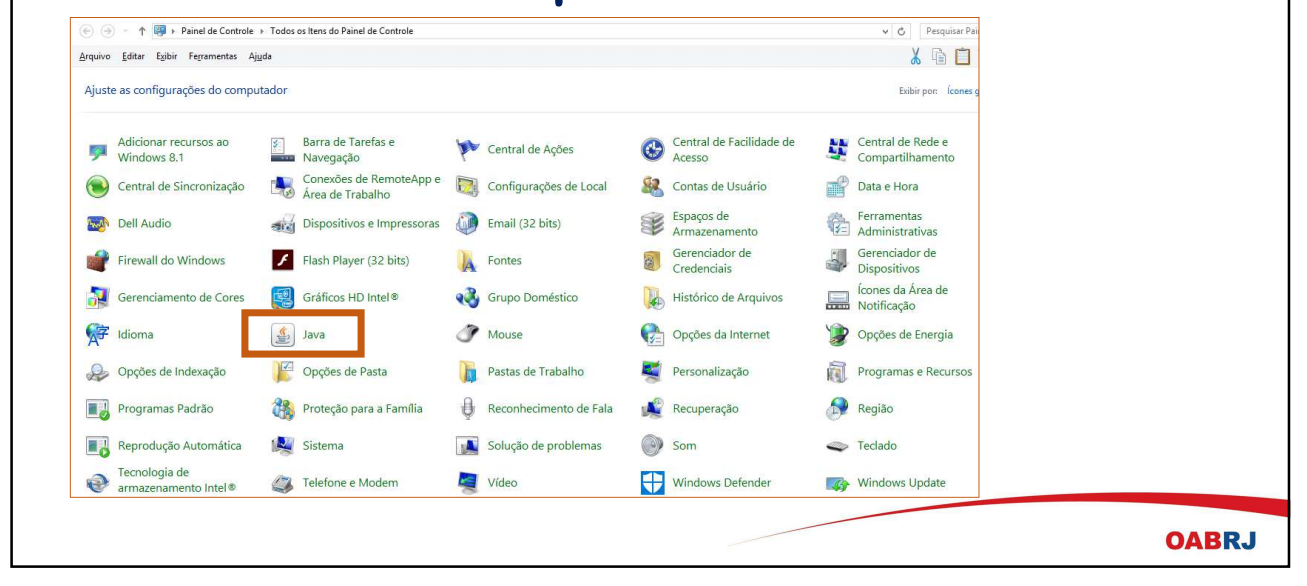

| Clique n                       | a aba <i>Seguranca</i>                                                                                                    |       |
|--------------------------------|----------------------------------------------------------------------------------------------------|-------|
|                                | inel de Controle Java —<br>Atualizar Java Segurança vançado<br>ivar conteúdo Java no browser                                                                                                    | ×     |
| 0 nî<br>                       | vel de segurança das aplicações não está na lista de Exceções de Sites<br>Muito Alta<br>Somente aplicações Java identificadas por um certificado de uma autoridade confiável poderão<br>ser executadas, e somente se o certificado puder ser verificado como não revogado.<br>Alta<br>Alta                                                         |       |
| Lista<br>A<br>P<br>□<br>□<br>₽ | executadas, mesmo que o status de revogação do certificado não possa ser verificado.<br>lo de Exceções de Sites<br>s aplicações acionadas pelos sites listados abaixo terão permissão para serem executadas após<br>rompis de segurança apropriados.<br>que em Editar Lista de Sites<br>Te adicionar i tens a esta lista.<br>Editar Lista de Sites | os    |
|                                | Restaurar Prompts de Segurança     Gerenciar Certificados       OK     Cancelar     Aplicar                                                                                                    | OABRJ |

| Clique em | editar lista de sites                                                                                                    |       |
|-----------|----------------------------------------------------------------------------------------------------|-------|
|           | 🚳 Painel de Controle Java — 🗆 🗙                                                                                                    |       |
|           | Geral Atualizar Java Segurança Avançado                                                                                                    |       |
|           | Ativar conteúdo Java no browser                                                                                                    |       |
|           | O nível de segurança das aplicações não está na lista de Exceções de Sites<br>○ Muito Alta                                                                                          |       |
|           | Somente aplicações Java identificadas por um certificado de uma autoridade conflavel poderão<br>ser executadas, e somente se o certificado puder ser verificado como não revogado.  |       |
|           | Alta                                                                                                    |       |
|           | As aplicações Java identificadas por um certificado de uma autoridade confiável poderão ser<br>executadas, mesmo que o status de revogação do certificado não possa ser verificado. |       |
|           | Lista de Exceções de Sites                                                                                                    |       |
|           | As aplicações acionadas pelos sites listados abaixo terão permissão para serem executadas após os<br>prompts de segurança apropriados.                                              |       |
|           | Cique em Editar Lista de Sites para adicionar itens a esta lista. Editar Lista de Sites                                                                                             |       |
|           | Restaurar Prompts de Segurança Gerenciar Certificados                                                                                                    |       |
|           | OK Cancelar Aplicar                                                                                                    |       |
|           |                                                                                                    | OABRJ |

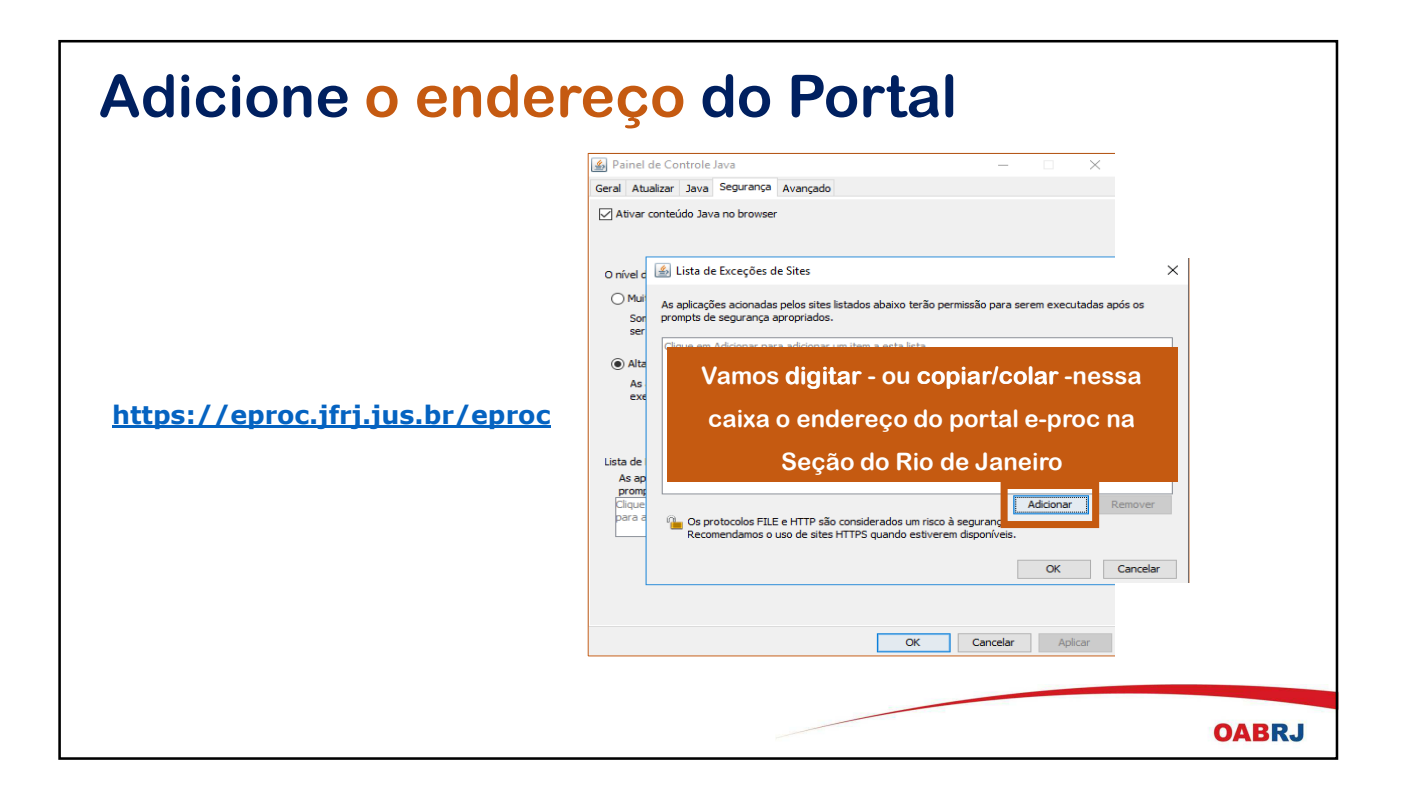

| Er                         | n <mark>dereço do portal e-proc</mark> da Seção<br>Judiciária do Rio de Janeiro |       |
|----------------------------|---------------------------------------------------------------------------------|-------|
| $\leftarrow$ $\rightarrow$ | C Seguro https://eproc.jfrj.jus.br/eproc/                                       |       |
| Арр                        | ops 🕒 1052 × 223 - sageead 📕 OAB/RJ - Fique Digita 🕒 www.documentoselet         |       |
|                            | Seção Judiciária do Rio de Janeiro                                              |       |
|                            | ☆ e-Proc                                                                        |       |
| Sel                        | ecione o link e tecle Crtl+C                                                    |       |
|                            |                                                                                 | OABRJ |

| <b>Volte</b> a                       | a página para copiar o link                                                                         |       |
|--------------------------------------|----------------------------------------------------------------------------------------------------|-------|
| Po                                   | sicione o cursor e tecle Ctrl+v                                                                     |       |
| <u></u>                              | Lista de Exceções de Sites                                                                          |       |
| As aplicações aci<br>prompts de segu | nadas pelos sites listados abaixo terão permissão para serem executadas após os<br>nça apropriados. |       |
| Localizaçã                           |                                                                                                    |       |
| http://pje.1                         | 1.jus.br/primeirograu/login.seam                                                                    |       |
| http://pje.t                         | 1.jus.br/segundograu/login.seam                                                                     |       |
| http://proc                          | ah2 ifri jue hr                                                                                     |       |
| https://epr                          | .jfrj.jus.br/eproc/                                                                                 |       |
| 0                                    |                                                                                                    |       |
|                                      | https://eproc.jfrj.jus.br/eproc/                                                                    |       |
|                                      |                                                                                                    |       |
|                                      | Adicionar Remover                                                                                   |       |
| - Os protoco                         | s FILE e HTTP são considerados um risco à segurança.                                                |       |
| Recomenda                            | ios o uso de sites HTTPS quando estiverem disponíveis.                                              |       |
|                                      |                                                                                                    |       |
|                                      | OK Cancelar                                                                                         |       |
|                                      |                                                                                                    |       |
|                                      |                                                                                                    | DABRJ |

| Cliqu | e em adicionar e depois em                                                                                                    | ок    |
|-------|----------------------------------------------------------------------------------------------------|-------|
|       | Lista de Exceções de Sites                                                                                                    |       |
|       | As aplicações acionadas pelos sites listados abaixo terão permissão para serem executadas após os prompts de segurança apropriados.                                                                                                    |       |
|       | Localização  Localização Localização Localização L |       |
|       | https://eproc.jfrj.jus.br/eproc/ https://eproc.jfrj.jus.br/eproc/ https://eproc.jfrj.jus.br/eproc/                                                                                                    |       |
|       | Os protocolos FILE e HTTP são considerados um risco à segurança.                                                                                                    |       |
|       | Cancelar                                                                                                    |       |
|       |                                                                                                    | OABRJ |

| Painel de Controle Java                                                                                                    | - X                            |
|----------------------------------------------------------------------------------------------------|--------------------------------|
| Geral Atualizar Java Segurança Avançado                                                                                                    |                                |
| Ativar conteúdo Java no browser                                                                                                    |                                |
| O nível de segurança das aplicações não está na lista de Exceções de Sites                                                                                |                                |
| Somente aplicações Java identificadas por um certificado de uma autoridade<br>ser executadas, e somente se o certificado puder ser verificado como não re | :onfiável poderão<br>/ogado.   |
| <ul> <li>Alta</li> </ul>                                                                                                    |                                |
| As aplicações Java identificadas por um certificado de uma autoridade confiá<br>executadas, mesmo que o status de revogação do certificado não possa ser  | 'el poderão ser<br>verificado. |
| Lista de Exceções de Sites                                                                                                    |                                |
| As aplicações acionadas pelos sites listados abaixo terão permissão para serem                                                                            | executadas após os             |
| https://eproc.jfes.jus.br/eproc/                                                                                                    | Lista de Sites                 |
| Restaurar Prompts de Segurança Gerend                                                                                                    | ar Certificados                |
|                                                                                                    |                                |
| OK Cancel                                                                                                    | ar Aplicar                     |

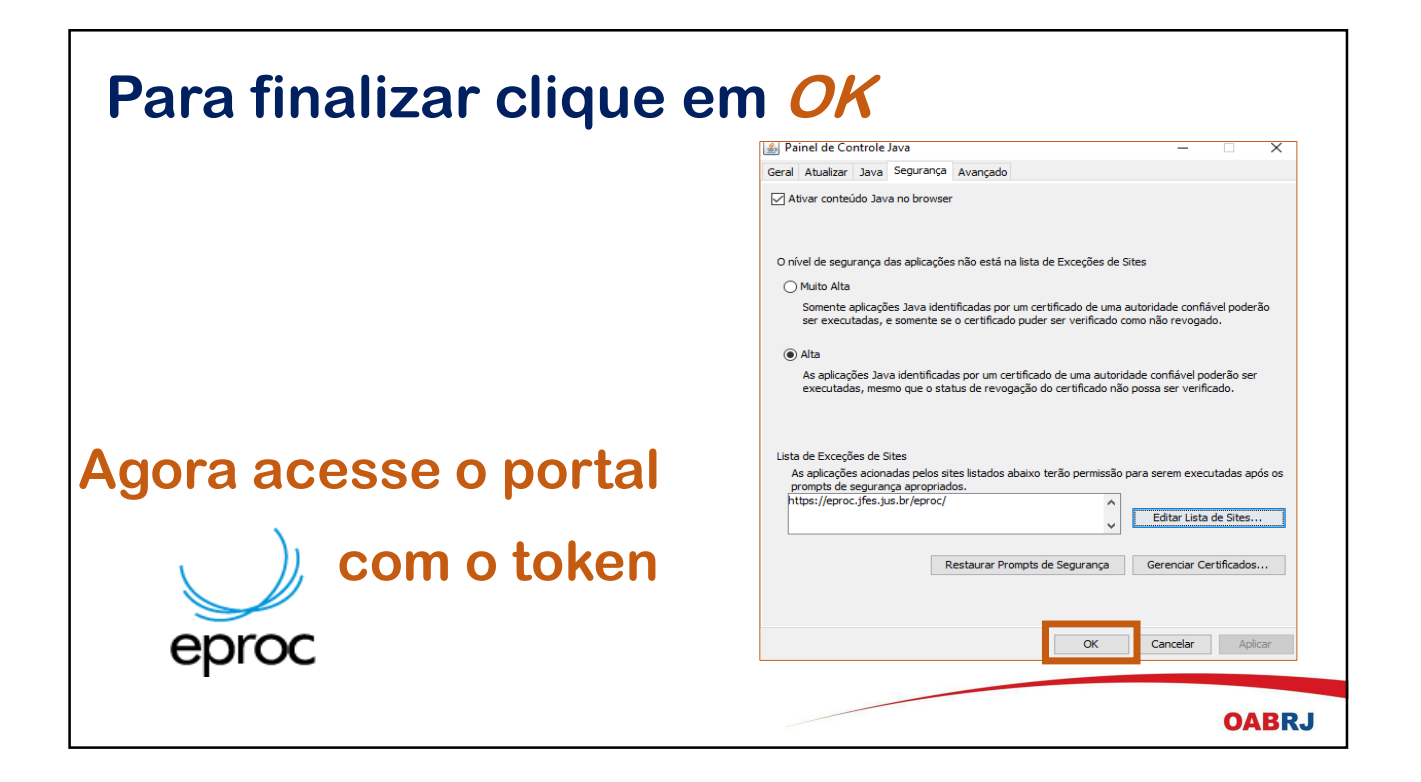

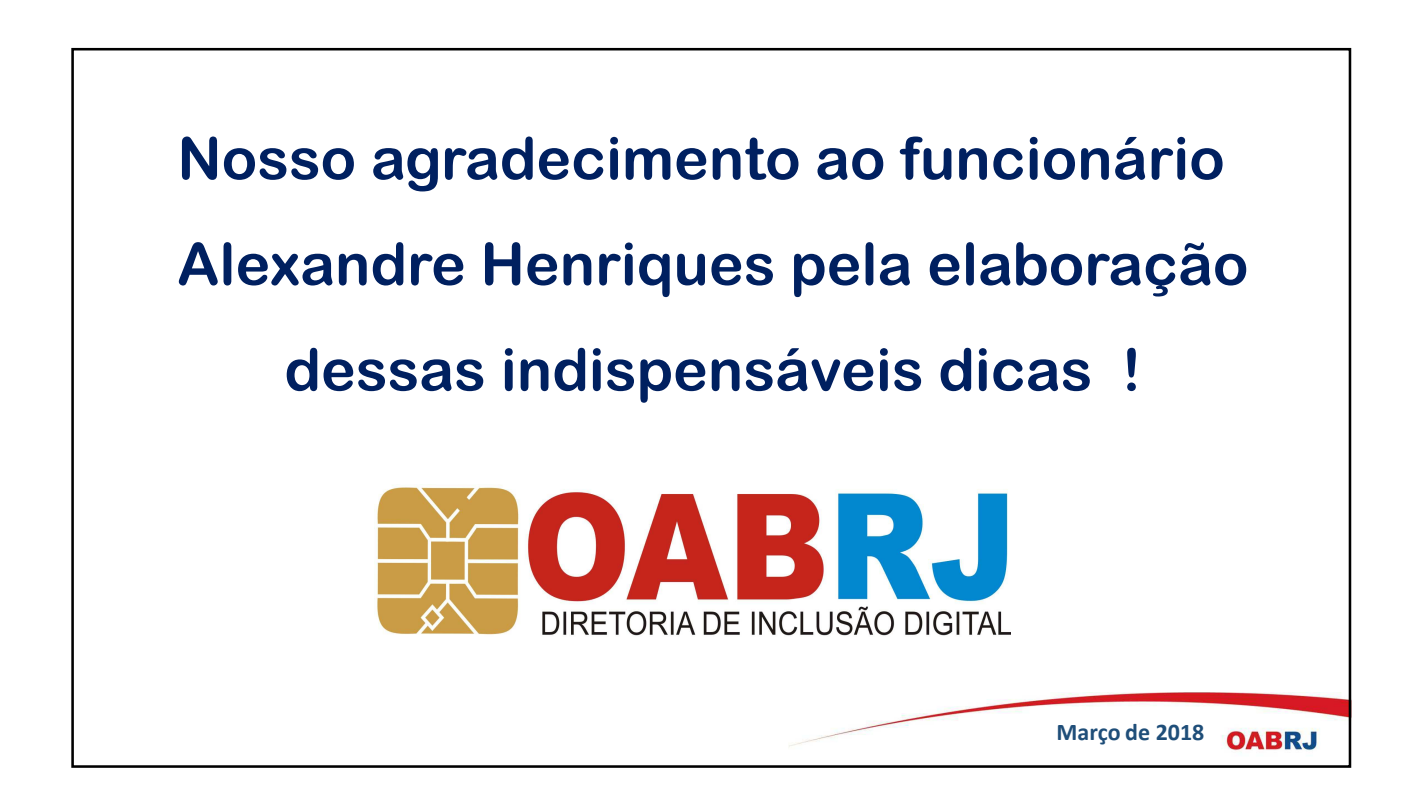